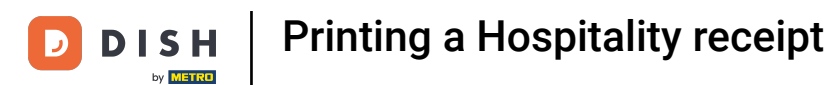

 Welcome to the DISH POS app. In this tutorial, we will show you how to print a Hospitality receipt/ Bewirtungsbeleg.

| 😑 DISHPOS  | HD Video Demo | o German 🛛 🗛         | EA OPEN ORDER | S CUSTOMER ACCOUNTS  |            | ¢ |
|------------|---------------|----------------------|---------------|----------------------|------------|---|
| Restaurant |               | Terrasse             |               | Direktverkauf        | E-Commerce |   |
|            | ©∞≣4          |                      | ©∞≣1          |                      |            |   |
| Takeaway   |               | Terrasse<br>80 seats |               | Direct Sale Takeaway |            |   |
|            | 🕒 co 🗏 1      |                      |               |                      |            |   |
|            |               |                      |               |                      |            |   |
|            |               |                      |               |                      |            |   |
|            |               |                      |               |                      |            |   |
|            |               |                      |               |                      |            |   |
|            |               |                      |               |                      |            |   |
|            |               |                      |               |                      |            |   |
|            |               |                      |               |                      |            |   |
|            |               |                      |               |                      |            |   |
|            |               |                      |               |                      |            |   |
|            |               |                      |               |                      |            |   |

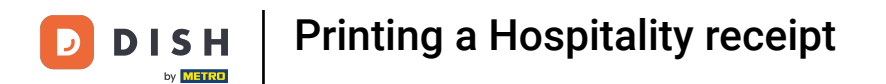

### After placing the order, click on your preferred payment method.

| ≡ D I S      | HPOS Tisc        | h 1       | ବ               | ESSEN GETRÄNKE    | ANDERE TAKE AWAY |                       | <b>ب</b> کر ج                 |
|--------------|------------------|-----------|-----------------|-------------------|------------------|-----------------------|-------------------------------|
| Steak Tartar |                  | x1 13.    | 50 13.50        | Aperitif          | Vorspeisen       | Salate                | Hauptspeisen                  |
|              |                  |           |                 | Austern Pro Stuck | Steak Tartar     | Roh Marinierter Lachs | Bearnaise-steak Und<br>Pommes |
|              |                  |           |                 | Austern Pro Stuck | Entenleber       | Burrata               | i                             |
|              |                  |           |                 | Passionsfrucht    | Calamari 10      | Klassischer Caesar    | Fleisch Des Tages             |
|              |                  |           |                 | Kaviar 10gr.)     | Kalbsbries       |                       | Fisch Des Tages               |
|              |                  |           |                 | Iberico(100gr.)   | Gruner Spargel   |                       | Steak Tartar                  |
|              | Input            | To        | otal amount     |                   | Hummersuppe      |                       | -                             |
|              | $\otimes$        |           | 13.50 🗸         |                   |                  |                       | Kasefondue                    |
| Discount     | G<br>Split order | )<br>Note | کر<br>Customer  |                   |                  |                       | Miesmuscheln                  |
| 7            | 8                | 9         | +/-             |                   |                  |                       | Saisonales Gemuse             |
| 4            | 5                | 6         |                 |                   |                  |                       |                               |
| 1            | 2                | 3         | ₽IN €           |                   |                  |                       |                               |
| 0            | 00               |           | මි<br>BARGELD € | Ergänzungen       | Nachspeisen      | Menu                  |                               |

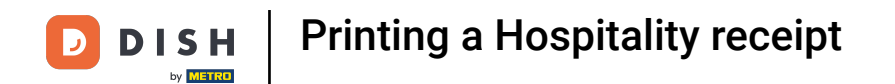

• There are three ways to print the receipt. The first one starts with a long press on the respective table.

| ≡ рі <b>зн</b> роз Restaurant | AREA OPEN ORDER | RS CUSTOMER ACCOUNTS |          | ¢ |
|-------------------------------|-----------------|----------------------|----------|---|
| Tisch 1                       | Tisch 2         | Tisch 3              | Tisch 4  |   |
| Ē1                            | 🕒 oo 🖻 1        | 🕒 co 🖻 1             |          |   |
| Tisch 5                       | Tisch 6         | Tisch 7              | Tisch 8  |   |
| ( <sup>L</sup> ) ∞ 🗐 1        |                 | 🕒 co 🖻 1             |          |   |
| Tisch 9                       | Tisch 10        | Tisch 11             | Tisch 12 |   |
| Tisch 13                      | Tisch 14        | Tisch 15             | Tisch 16 |   |
| Tisch 17                      | Tisch 18        | Tisch 19             | Tisch 20 |   |
| <b>Bar</b><br>34 seats        |                 |                      |          |   |

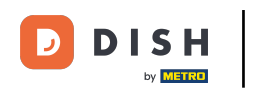

# • A window appears, now tap on Print duplicate.

| 😑 DISHPOS Restau | urant                                                     | AREA OPEN ORDERS | CUSTOMER ACCOUNTS |  | $\leftarrow$ |
|------------------|-----------------------------------------------------------|------------------|-------------------|--|--------------|
|                  |                                                           |                  |                   |  |              |
|                  | Tisch 1                                                   |                  |                   |  |              |
|                  | ORDER OVERVIEW                                            |                  |                   |  |              |
|                  | <ul> <li>Order overview (1)</li> <li>New order</li> </ul> |                  |                   |  |              |
|                  | Payment                                                   |                  |                   |  |              |
|                  | 仟 Move order<br>┋ Merge orders                            |                  |                   |  |              |
| Tisch 13         | 🖶 Print duplicate                                         |                  |                   |  |              |
|                  | WAITED ON                                                 |                  |                   |  |              |
|                  | Rext course                                               |                  |                   |  |              |
|                  | SEARCH                                                    |                  |                   |  |              |
|                  |                                                           |                  |                   |  |              |
|                  |                                                           |                  |                   |  |              |
|                  |                                                           |                  |                   |  |              |

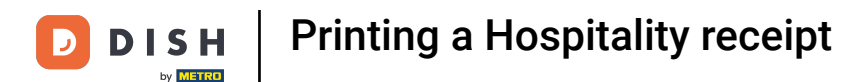

### • Another window will appear again. Select the order.

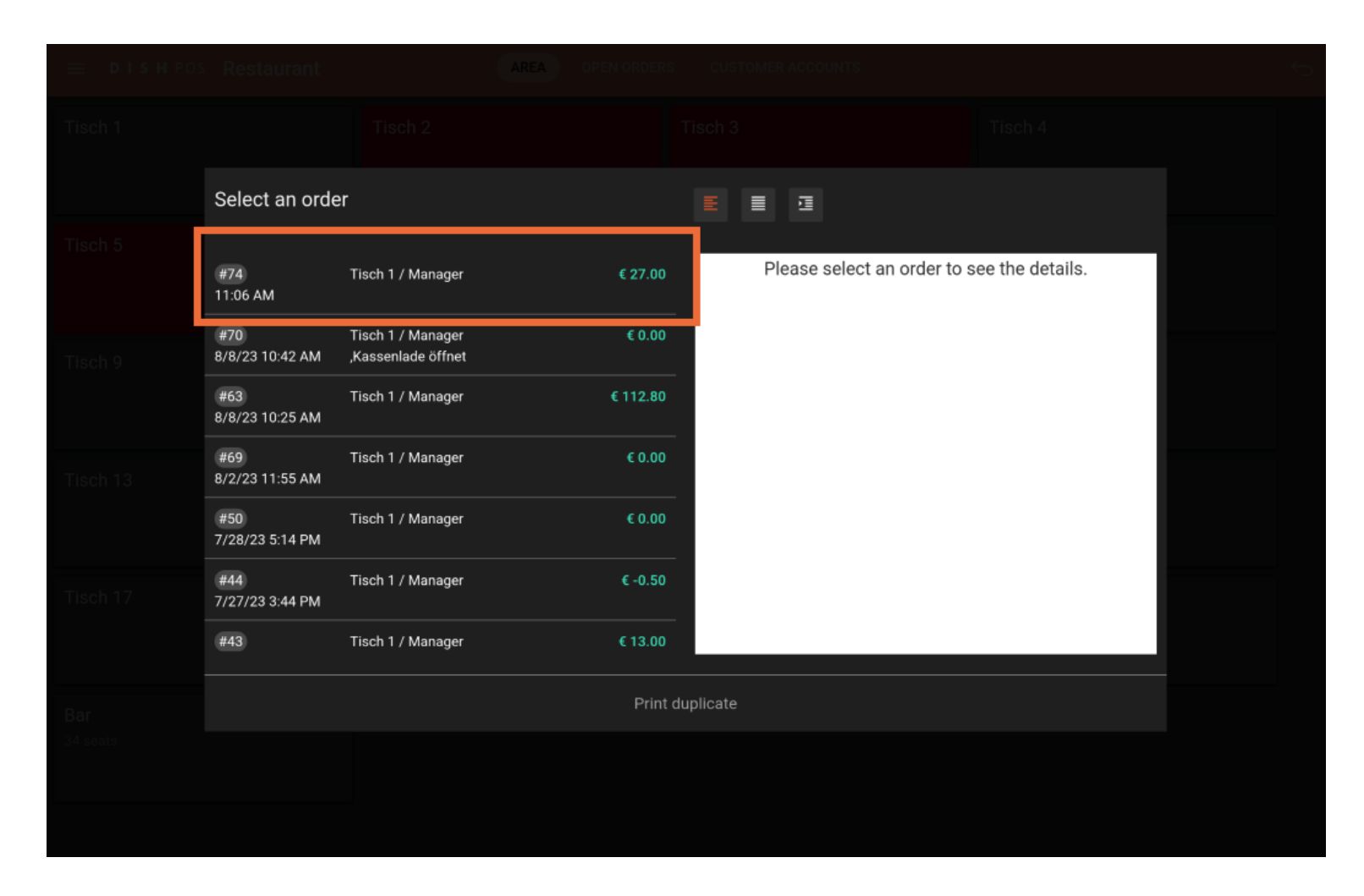

### Click on Print duplicate.

DISH

by METRO

D

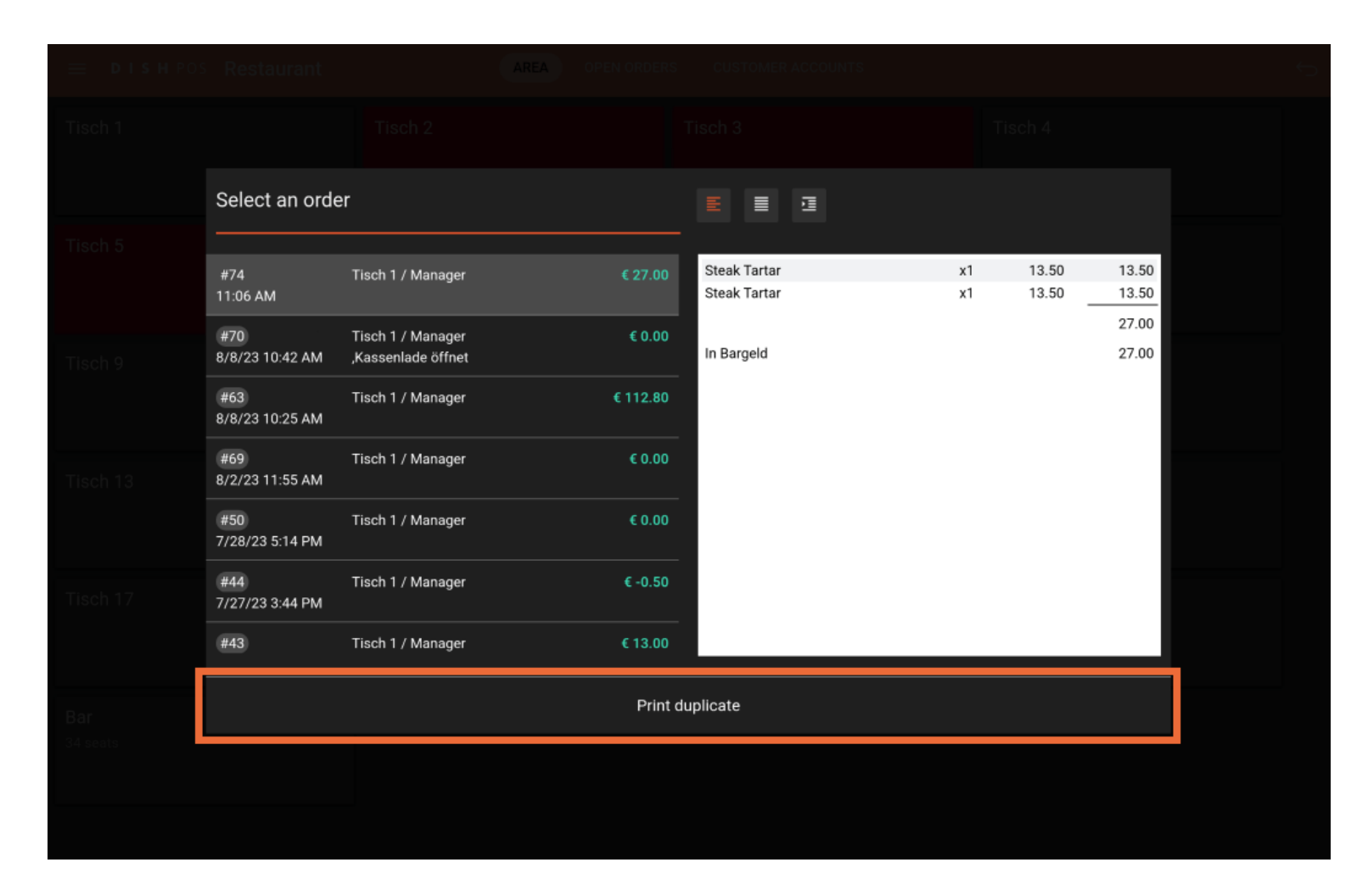

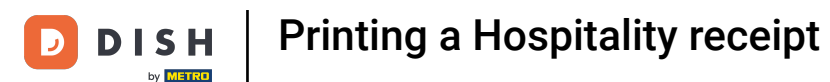

A new window will appear in which you can select the invoice type. Select Hospitality receipt. Note: Select Regular ticket if a normal layout is desired.

|         | Select ticket type  |          |          |  |
|---------|---------------------|----------|----------|--|
| Tisch 5 | Regular ticket      |          |          |  |
| G       | Hospitality receipt |          |          |  |
| Tisch 9 | Tisch 10            | Tisch 11 | Tisch 12 |  |
|         |                     |          |          |  |
|         |                     |          |          |  |
|         |                     |          |          |  |
|         |                     |          |          |  |
|         |                     |          |          |  |
|         |                     |          |          |  |
|         |                     |          |          |  |
|         |                     |          |          |  |

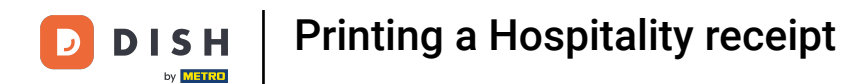

# • The second method starts with reopening the table.

| ≡ рі <b>зн</b> роз Restaurant | AREA OPEN ORDER | S CUSTOMER ACCOUNTS |          | ¢ |
|-------------------------------|-----------------|---------------------|----------|---|
| Tisch 1                       | Tisch 2         | Tisch 3             | Tisch 4  |   |
| Ē 1                           | 🕒 oo 🖻 1        | ©∞ Ē 1              |          |   |
| Tisch 5                       | Tisch 6         | Tisch 7             | Tisch 8  |   |
| ©∞ 🖻 1                        |                 | 🕒 oo 🖻 1            |          |   |
| Tisch 9                       | Tisch 10        | Tisch 11            | Tisch 12 |   |
| Tisch 13                      | Tisch 14        | Tisch 15            | Tisch 16 |   |
| Tisch 17                      | Tisch 18        | Tisch 19            | Tisch 20 |   |
| Bar<br>34 seats               |                 |                     |          |   |

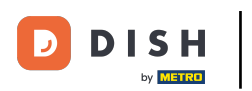

# Click on Print.

| ≡ D I S           | HPOS Tisc | h 1      | Ś                     | ESSEN GETRÄNKE    | ANDERE TAKE AWAY |                       | ÷ ۶ 🗜                         |
|-------------------|-----------|----------|-----------------------|-------------------|------------------|-----------------------|-------------------------------|
|                   |           |          |                       | Aperitif          | Vorspeisen       | Salate                | Hauptspeisen                  |
|                   |           |          |                       | Austern Pro Stuck | Steak Tartar     | Roh Marinierter Lachs | Bearnaise-steak Und<br>Pommes |
|                   |           |          |                       | Austern Pro Stuck | Entenleber       | Burrata               | i                             |
|                   |           |          |                       | Passionsfrucht    | Calamari 10      | Klassischer Caesar    | Fleisch Des Tages             |
|                   |           |          |                       | Kaviar 10gr.)     | Kalbsbries       | -                     | Fisch Des Tages               |
|                   |           |          |                       | Iberico(100gr.)   | Gruner Spargel   |                       | Steak Tartar                  |
|                   | Input     | Te       | otal amount<br>0.00 🗸 |                   | Hummersuppe      |                       | Kasefondue                    |
| <br>Open cash dra | E<br>Note | Customer | 다.<br>Print           |                   |                  |                       | Miesmuscheln                  |
| 7                 | 8         | 9        | +/-                   |                   |                  |                       | Saisonales Gemuse             |
| 4                 | 5         | 0        |                       |                   |                  |                       |                               |
| 1                 | 2         | 3        | PIN €                 |                   |                  |                       |                               |
| 0                 | 00        |          | BARGELD €             | Ergänzungen       | Nachspeisen      | Menu                  |                               |

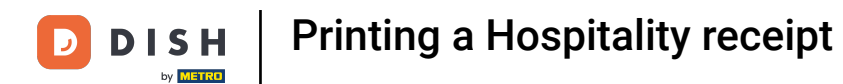

### • Another window will appear again. Select the order.

| 😑 🛛 🖬 в н Рол |                        |                                         | AREA OPEN ORDERS |             |                                  |  |
|---------------|------------------------|-----------------------------------------|------------------|-------------|----------------------------------|--|
| Tisch 1       |                        |                                         |                  |             |                                  |  |
|               | Select an orde         | r                                       |                  |             |                                  |  |
| Tisch 5       | #74<br>11:06 AM        | Tisch 1 / Manager                       | € 27.00          | Please sele | ect an order to see the details. |  |
| Tisch 9       | #70<br>8/8/23 10:42 AM | Tisch 1 / Manager<br>,Kassenlade öffnet | € 0.00           |             |                                  |  |
|               | #63<br>8/8/23 10:25 AM | Tisch 1 / Manager                       | € 112.80         |             |                                  |  |
|               | #69<br>8/2/23 11:55 AM | Tisch 1 / Manager                       | € 0.00           |             |                                  |  |
|               | #50<br>7/28/23 5:14 PM | Tisch 1 / Manager                       | € 0.00           |             |                                  |  |
|               | #44<br>7/27/23 3:44 PM | Tisch 1 / Manager                       | € -0.50          |             |                                  |  |
|               | #43                    | Tisch 1 / Manager                       | € 13.00          |             |                                  |  |
|               |                        |                                         | Print c          | luplicate   |                                  |  |
|               |                        |                                         |                  |             |                                  |  |
|               |                        |                                         |                  |             |                                  |  |

### Click on Print duplicate.

DISH

by METRO

D

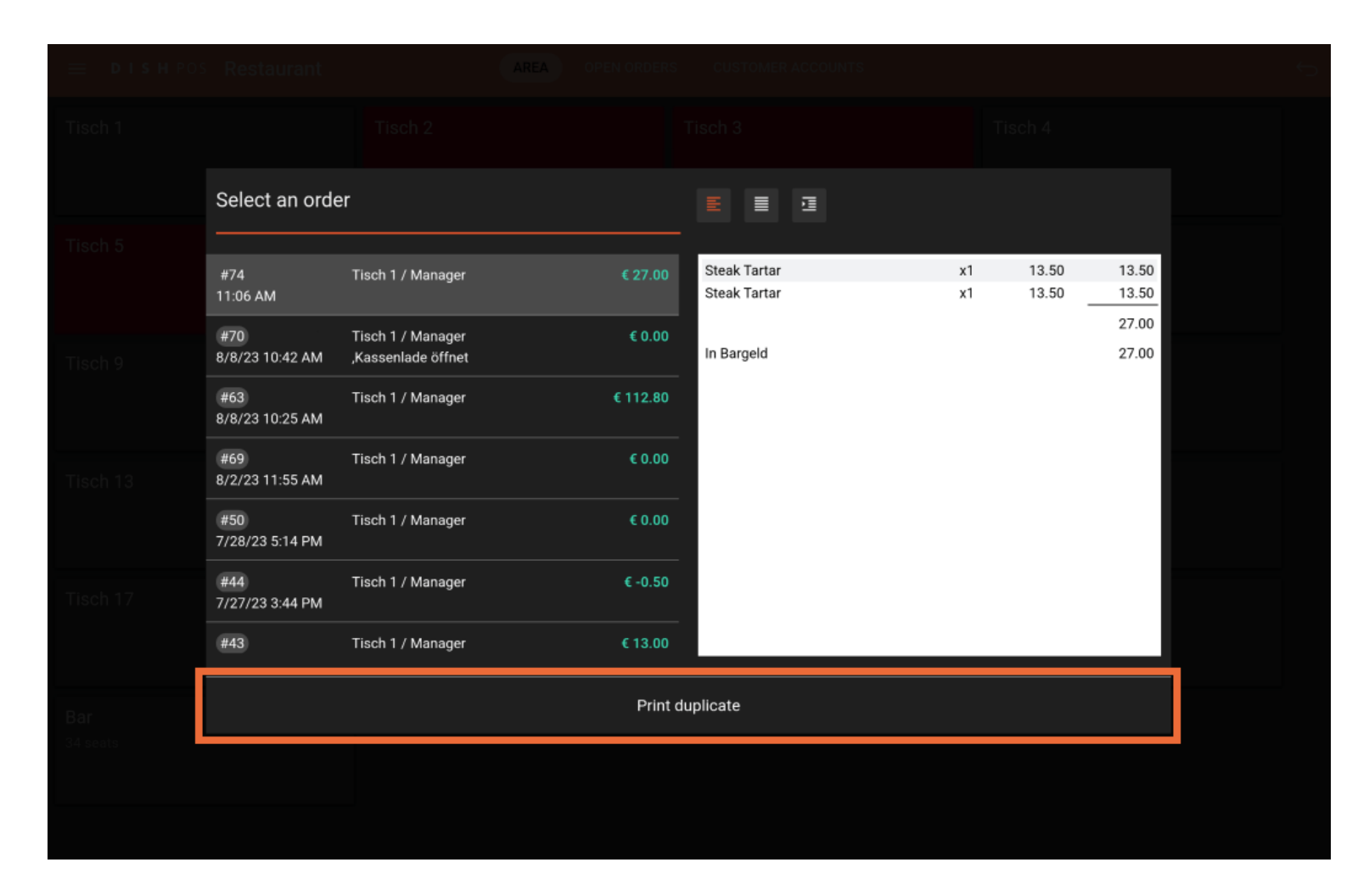

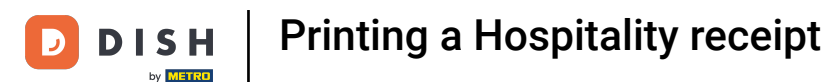

A new window will appear in which you can select the invoice type. Select Hospitality receipt. Note: Select Regular ticket if a normal layout is desired.

|         | Select ticket type  |          |          |  |
|---------|---------------------|----------|----------|--|
| Tisch 5 | Regular ticket      |          |          |  |
| C       | Hospitality receipt |          |          |  |
| Tisch 9 | Tisch 10            | Tisch 11 | Tisch 12 |  |
|         |                     |          |          |  |
|         |                     |          |          |  |
|         |                     |          |          |  |
|         |                     |          |          |  |
|         |                     |          |          |  |
|         |                     |          |          |  |
|         |                     |          |          |  |
|         |                     |          |          |  |

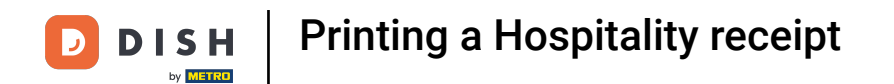

### • The third method starts by clicking on the menu icon in the top left.

| ≡ D I S       | HPOS Tisc | h 1            | ¢           | 1) ESSEN GETRÄNKE | ANDERE TAKE AWAY |                       | ÷ ۵ :                         |
|---------------|-----------|----------------|-------------|-------------------|------------------|-----------------------|-------------------------------|
|               |           |                |             | Aperitif          | Vorspeisen       | Salate                | Hauptspeisen                  |
|               |           |                |             | Austern Pro Stuck | Steak Tartar     | Roh Marinierter Lachs | Bearnaise-steak Und<br>Pommes |
|               |           |                |             | Austern Pro Stuck | Entenleber       | Burrata               | i                             |
|               |           |                |             | Passionsfrucht    | Calamari 10      | Klassischer Caesar    | Fleisch Des Tages             |
|               |           |                |             | Kaviar 10gr.)     | Kalbsbries       |                       | Fisch Des Tages               |
|               |           |                |             | Iberico(100gr.)   | Gruner Spargel   |                       | Steak Tartar                  |
|               | Input     | Te             | otal amount |                   | Hummersuppe      |                       |                               |
|               | $\otimes$ | =              | 0.00 🗸      |                   |                  |                       | Kasefondue                    |
| Open cash dra | )<br>Note | کر<br>Customer | Print       |                   |                  |                       | Miesmuscheln                  |
| 7             | 8         | 9              | +/-         |                   |                  |                       | Saisonales Gemuse             |
| 4             | 5         | 6              |             |                   |                  |                       |                               |
| 1             | 2         | 3              | ₽IN €       |                   |                  |                       |                               |
| 0             | 00        |                | BARGELD €   | Ergänzungen       | Nachspeisen      | Menu                  |                               |

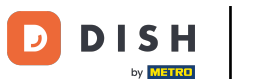

#### Click on Search Order.

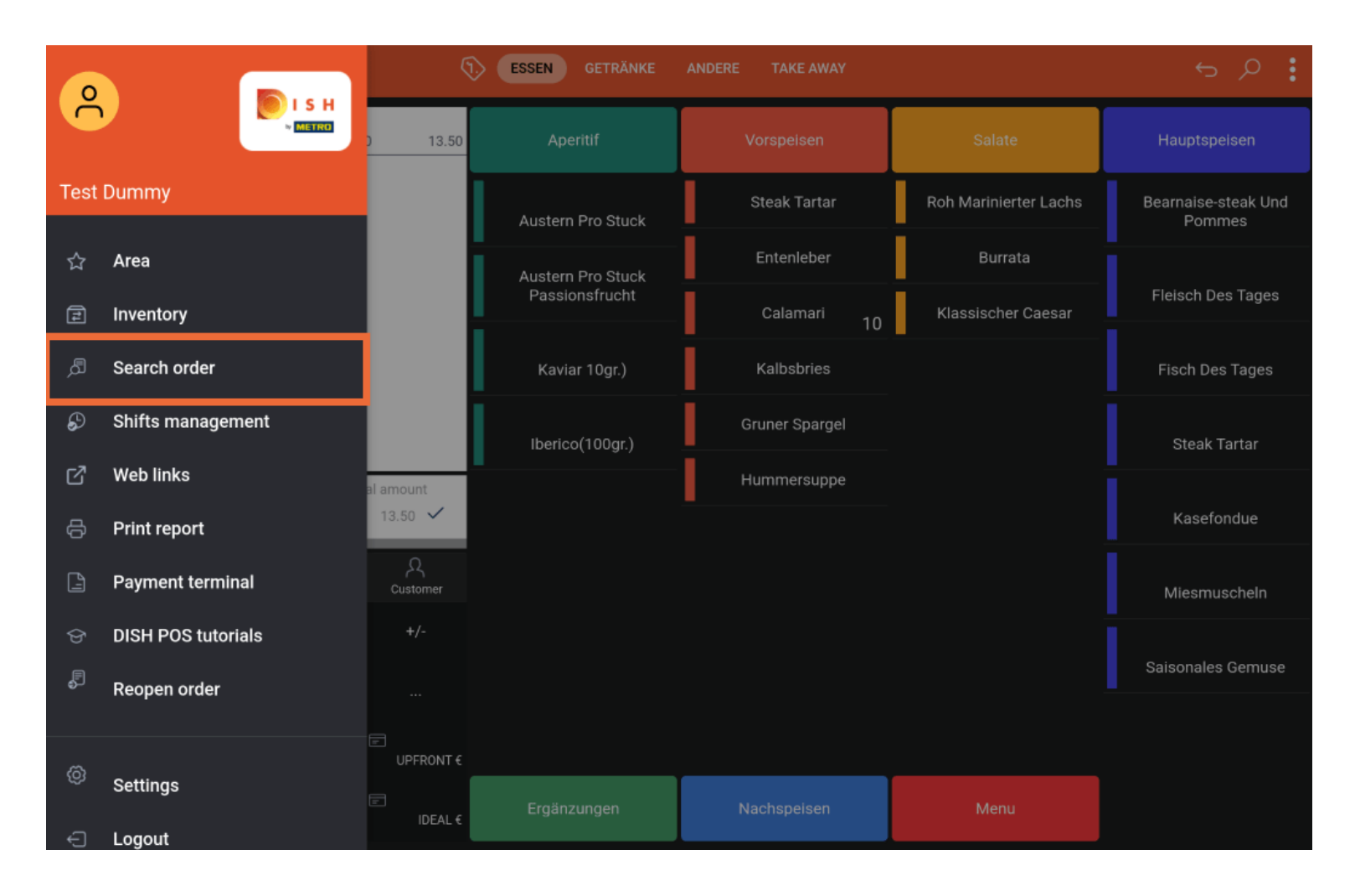

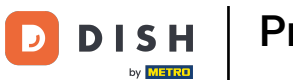

# • After selecting the order, click on the three dots.

| DISH POS 1 results          |                                                           |                 |                      | <u>+</u>      |
|-----------------------------|-----------------------------------------------------------|-----------------|----------------------|---------------|
|                             |                                                           |                 | From:                |               |
| #74                         | Tisch 1                                                   | $\times$        | Sep 13, 2023         | 06:00         |
|                             | opened: 11.09.2023 14:57:44 / closed: 13.09.2023 11:06:32 |                 | To:                  |               |
| 11/23 2:57 PM Steak Tartar  | x1 13.50 13.50                                            | Manager         | Sep 13, 2023         | 12.24         |
| 13/23 9:45 AM Steak Tartar  | x1 13.50 13.50                                            | DISH Test Dummy |                      | 1212-1        |
|                             | 27.00                                                     |                 | Order status         |               |
|                             |                                                           |                 | OPEN ORDERS          | CLOSED ORDERS |
| 9/13/23 11:06 AM In Bargeld | 27.00                                                     | DISH Test Dummy | Table number:        |               |
|                             | 27.00                                                     |                 |                      |               |
|                             |                                                           |                 | User:                |               |
|                             |                                                           |                 |                      |               |
|                             |                                                           |                 | Customer name:       |               |
|                             |                                                           |                 |                      |               |
|                             |                                                           |                 | Payment method       |               |
|                             |                                                           |                 | All ~                |               |
|                             |                                                           |                 | Total order amount : | 0 co Eu       |
|                             |                                                           |                 | •                    | •             |
|                             |                                                           |                 | CLEAR                |               |
|                             |                                                           |                 | ULLAN                |               |
|                             |                                                           |                 |                      |               |
|                             |                                                           |                 |                      |               |

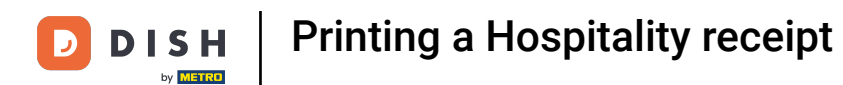

# By pressing on Print, a Bewirtungsbeleg is being printed.

| ≡ різнроз 1 results          |         |          |                 |                      | ¢             |
|------------------------------|---------|----------|-----------------|----------------------|---------------|
|                              |         |          |                 | From:                |               |
| #74                          | Tisch 1 |          |                 | Sep 13, 2023         | 06:00         |
|                              |         |          |                 | To:                  |               |
| 9/11/23 2:57 PM Steak Tartar | x1 13.5 | 50 13.50 | Manager         | Sep 13, 2023         | 12:24         |
| 9/13/23 9:45 AM Steak Tartar | x1 13.5 | 50 13.50 | DISH Test Dummy | Order statue         |               |
|                              |         | 27.00    |                 | OPEN ORDERS          | CLOSED ORDERS |
| 9/13/23 11:06 AM In Bargeld  |         | 27.00    | DISH Test Dummy |                      |               |
|                              |         |          |                 | Table number:        |               |
|                              |         |          |                 | User:                |               |
|                              |         |          |                 | Customer name:       |               |
|                              |         |          |                 | Payment method       |               |
|                              |         |          |                 | All ~                |               |
|                              |         |          |                 | Total order amount : | 0 co Eu       |
|                              |         |          | Print           | •                    | •             |
|                              |         |          | Print on        | CLEAR                |               |
|                              |         |          | ×               |                      |               |

# () That's it. You're done.

|   | DISHPOS 1 results            |                                                          |                                             |                      | <del>ر</del>  |
|---|------------------------------|----------------------------------------------------------|---------------------------------------------|----------------------|---------------|
| ~ |                              |                                                          |                                             | From:                |               |
|   | #74                          | Tisch 1                                                  | $\times$                                    | Sep 13, 2023         | 06:00         |
|   |                              | openea: 11.09.2023 14:57:447 closea: 13.09.2023 11:06:32 |                                             | To:                  |               |
|   | 9/11/23 2:57 PM Steak Tartar | x1 13.50 13.50                                           | Manager                                     | Sep 13, 2023         | 12:24         |
|   | 9/13/23 9:45 AM Steak Tartar | x1 13.50 13.50                                           | DISH Test Dummy                             | Order status         |               |
|   |                              | 27.00                                                    | OPEN OF<br>DISH Test Dummy<br>Table number: | OPEN ORDERS          | CLOSED ORDERS |
|   | 9/13/23 11:06 AM In Bargeld  | 27.00                                                    |                                             | Table number:        |               |
|   |                              | 27.00                                                    |                                             |                      |               |
|   |                              |                                                          |                                             | User:                |               |
|   |                              |                                                          |                                             | Customer name:       |               |
|   |                              |                                                          |                                             | Payment method       |               |
|   |                              |                                                          |                                             | All ~                |               |
|   |                              |                                                          |                                             | Total order amount : | 0 co Eu       |
|   |                              |                                                          |                                             | •                    | •             |
|   |                              |                                                          |                                             | CLEAR                |               |
|   |                              |                                                          |                                             |                      |               |
|   |                              | Report queued!                                           |                                             |                      |               |

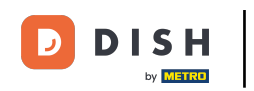

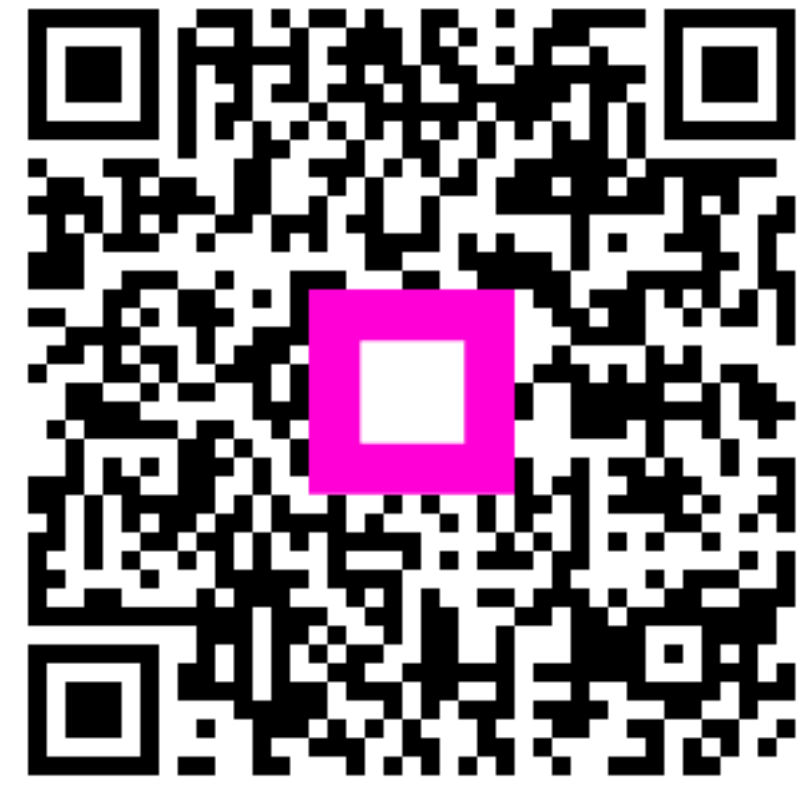

Scan to go to the interactive player